## ادارة الشيكات:

من خلال هذه الشاشة يمكننا اعادة طباعة الشيكات والغاؤها.

| OCK                                                                                                    | جديد 🛔 الرئيسية 🕈 | ا حنظ 🗎          | أً الِقَافُ ا | لحتات 🖉 حذف 🕽 | استیراد 🕞 ما | ئمدېر 🗗    | نحیبت 🕄       | طباع         |             |               |                         |                    | لمستخدم 👤 |
|----------------------------------------------------------------------------------------------------|-------------------|------------------|---------------|---------------|--------------|------------|---------------|--------------|-------------|---------------|-------------------------|--------------------|-----------|
| + اين النظام   + اداره المسابك   + اداره السوارد البشريه   + الإفتاح   + اباره المحازن   + تحريفك المشتريك   + اداره السلائم   + تحريفك ربد |                   |                  |               |               |              |            |               |              |             |               |                         |                    |           |
| ادراة الشيكات                                                                                                    |                   |                  |               |               |              |            |               |              |             |               |                         |                    |           |
| الشركة                                                                                                    |                   |                  |               | الفرع         |              |            |               | ف            | رقم الشيك   |               |                         |                    |           |
| test                                                                                                    | ✓ table service   |                  |               |               |              | ✓ 2        |               |              |             |               |                         |                    |           |
| طباعة لسخ                                                                                                    | ملف اکسیل         | پار/اخفاء تکبير  | بلات اطر      | عرض 10 سج     |              |            |               |              |             | !             | Search:                 |                    |           |
| لأل مق الشيك                                                                                                    | أأمسلسل الشيك     | 11 تليفون العميل | 11 العميل     | أأتوقيت الشيك | ألقيمة الشيك | 11 المنداد | †↓ القرع      | †↓ الادخال   | ألنوع الشيك | ألكود الفرع   | † النغرينة              | 1<br>الانحانة      | 1 المصدر  |
| 1                                                                                                    | 0                 |                  | Table 3       | 17:21         | 139.99       | MULTI      | table service | خدمة الصالة  | 1           | 16            | 2                       | F                  | Calls     |
| 2                                                                                                    | 1                 |                  | test          | 17:23         | 195.99       | CREDIT     | table service | خدمة الصبالة | T           | 16            | 2                       | F                  | Calls     |
| 3                                                                                                    | 2                 |                  | test          | 17:29         | 225.18       | CL         | table service | خدمة الصبالة | T           | 16            | 2                       | F                  | Calls     |
| 1                                                                                                    | 3                 |                  | Table 3       | 17:54         | 200.47       | VISA       | table service | خدمة الصالة  | 1           | 16            | 2                       | F                  | Calls     |
| 5                                                                                                    | 4                 |                  | test33        | 17:53         | 584.63       | GST        | table service | خدمة الصبالة | 1           | 16            | 2                       | F                  | Calls     |
| 6                                                                                                    | 5                 |                  | Table 3       | 16:34         | 150.08       | CASH       | table service | خدمة الصالة  | 1           | 16            | 2                       | F                  | Calls     |
| 7                                                                                                    | 6                 |                  | Table 3       | 17:08         | 162.4        | CASH       | table service | خدمة الصالة  | 1           | 16            | 17                      | F                  | Calls     |
| Grand Total                                                                                                    |                   |                  |               |               | 1,658.74     |            |               |              |             | Acti<br>Go to | vate Win<br>Settings to | dows<br>activate W | /indows.  |

www.microsystems-eg.com © 2016 Microsystems. All rights reserved 😭 in

## اجزاء الشاشة:

- الشركة: تقوم باختيار الشركة. الفرع: تقوم باختيار الفرع المراد مراجعة شيكاته. رقم الشيك: يعود لك رقم الشيك بعد الضغط عليه من الجدول.
- لطباعة الشيك: تقوم بالضغط على الشيك المراد مرتين وتظهر لك شاشة الطباعة.

|                         | رم بالصلح عليها لحدف سيت وللمهر لا |   |
|-------------------------|------------------------------------|---|
| ملحقات 🖉 حذف 🎹          | طباعة 🚔 تحديث 🧲 تصدير 🗲 استيراد 🗲  | 2 |
|                         | الغاء الشيك                        |   |
| تىىجىل الدخول           |                                    |   |
| User Name               |                                    |   |
| Password<br>نوع الالغاء |                                    |   |
| مرتجع الى المخزن        |                                    | ~ |
| السبب<br>قم بالاختيار   |                                    | ~ |
|                         | الخاء الأورير                      |   |

تسجيل الدخول: تقوم بكتابة اسم المستخدم والرقم السرى الخاص به لمن له صلاحية الغاء الشيكات.

GST

584.63

17:53

est33

نوع الالغاء: تقوم باختيار نوع الالغاء. السبب: تقوم باختيار سبب للالغاء من الاسباب المعرفة مسبقاً على النظام.

خدمة الصالة table service